# How do I access Roswell Server network storage using the Windows 7 acquisition computers

Open "My Computer" or "Windows Explorer"

| 💭 🗸 🛤 🕨 Computer 🕨                                                                          |                                                                                                    | ✓ 4 <sub>7</sub> Search Computer |
|---------------------------------------------------------------------------------------------|----------------------------------------------------------------------------------------------------|----------------------------------|
| Organize  System properties Uninstall or change a program                                   | Map network drive Open Control Panel                                                                                                    | u≖ <b>-</b> □ 0                  |
| ★ Favorites     ▲       ■ Desktop     ■       ▶ Downloads     ■       ▶ Recent Places     ■ | <ul> <li>Hard Disk Drives (3)</li> <li>Local Disk (C:)</li> <li>201 GB free of 238 GB</li> <li>Devices with Removable Storage (1)</li> </ul> | Bckup (F:)                       |
| Desktop Libraries Documents Unuic Fictures Videos Row_User AppData                          | DVD RW Drive (E:)                                                                                                    |                                  |
| 2UA518129R Workgroup: WORKGROUP Memory<br>Processor: Intel(R) Xeon(R) CPU ES                | r: 8.00 GB                                                                                                    |                                  |

Click and drop down "Map Network Drive"

| 🌀 🤏 Map N   | Jetwork Drive                                                                 | X     |
|-------------|-------------------------------------------------------------------------------|-------|
| What ne     | etwork folder would you like to map?                                          |       |
| Specify the | e drive letter for the connection and the folder that you want to connect to: |       |
| Drive:      | Z:                                                                            |       |
| Folder:     | \\flowcyto\flowresearch\$                                                     |       |
|             | Example: \\server\share                                                       |       |
|             | Reconnect at logon                                                            |       |
|             | Connect using different credentials                                           |       |
|             | Connect to a Web site that you can use to store your documents and pictures.  |       |
|             |                                                                               |       |
|             |                                                                               |       |
|             |                                                                               |       |
|             | Finish                                                                        | ancel |

Type in the path <u>\\flowcyto\flowresearch\$</u> in the Folder: box as shown above

Type in your normal Roswell network credentials (same as if you are logging into a Roswell computer)

You must keep the Roswell\ prefix in front of your logon name to define the domain you are trying to access.

| Windows Security                                                       | ×         |
|------------------------------------------------------------------------|-----------|
| Enter Network Password<br>Enter your password to connect to: flowcyto  |           |
| roswell\UserName<br>••••••<br>Domain: roswell<br>Remember my credentia | ls        |
|                                                                        | OK Cancel |

If successful, a window will appear with all the user storage resources available.

If you get an error message as seen below:

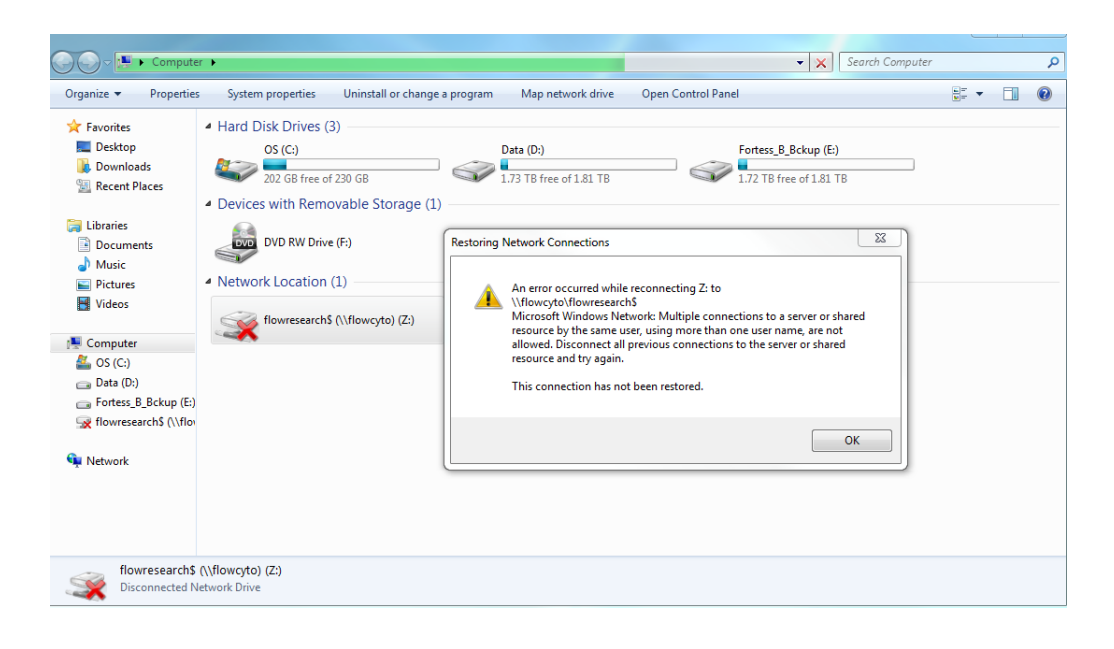

Right click on the "Z" drive icon and select "Open in a new window"

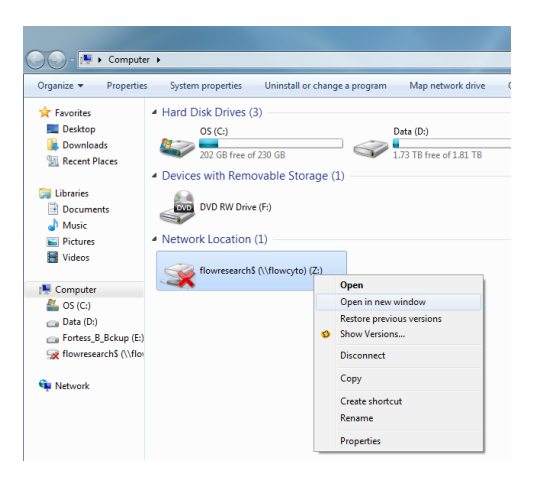

### Click on "Use another account"

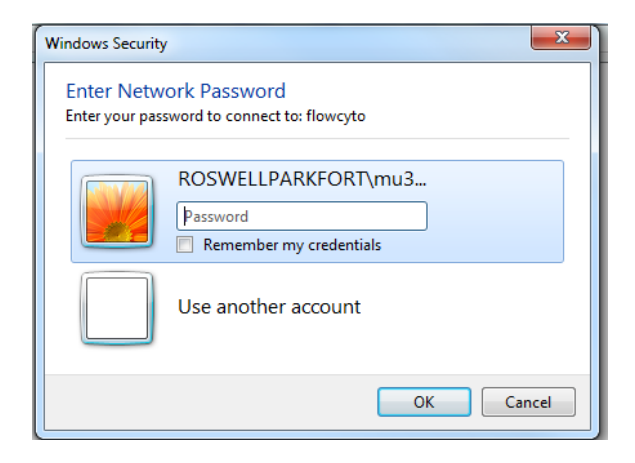

#### The console changes to:

| Windows Security              |                                                                    |
|-------------------------------|--------------------------------------------------------------------|
| Enter Netw<br>Enter your pass | ork Password<br>sword to connect to: flowcyto                      |
|                               | ROSWELLPARKFORT\mu3                                                |
|                               | User name Password Domain: ROSWELLPARKFORT Remember my credentials |
|                               | OK Cancel                                                          |

#### Type in roswell\<your Roswell user name >

Password is your personal Roswell password

| Windows Security                                                      |                                                                                                    |
|-----------------------------------------------------------------------|----------------------------------------------------------------------------------------------------|
| Enter Network Password<br>Enter your password to connect to: flowcyto |                                                                                                    |
|                                                                       | ROSWELLPARKFORT\mu3                                                                                                    |
|                                                                       | roswell\ <your here="" name="">         Password         Domain: roswell         Image: Remember my credentials</your> |
|                                                                       | OK Cancel                                                                                                    |

Select "OK" to access <u>\\flowcyto\flowresearch\$</u> mapped as "Z" drive.

You will only be able to enter into the folder assigned to you. Your mapped "Z" drive letter will take you only to this level but you should be able to move to the next directory level, inside your PIs folder.

## Remember to <u>log out</u> of windows to clear your logon credentials from Windows memory when finished with your Flow session.

The universal <u>login</u> for the LSRII-A/B & Fortessa is

User name: administrator Password: BDIS#1